# MANUEL TECHNIQUE 11-008B

# Centrale Automate à écran tactile Gestion FreeCooling 1 Groupe

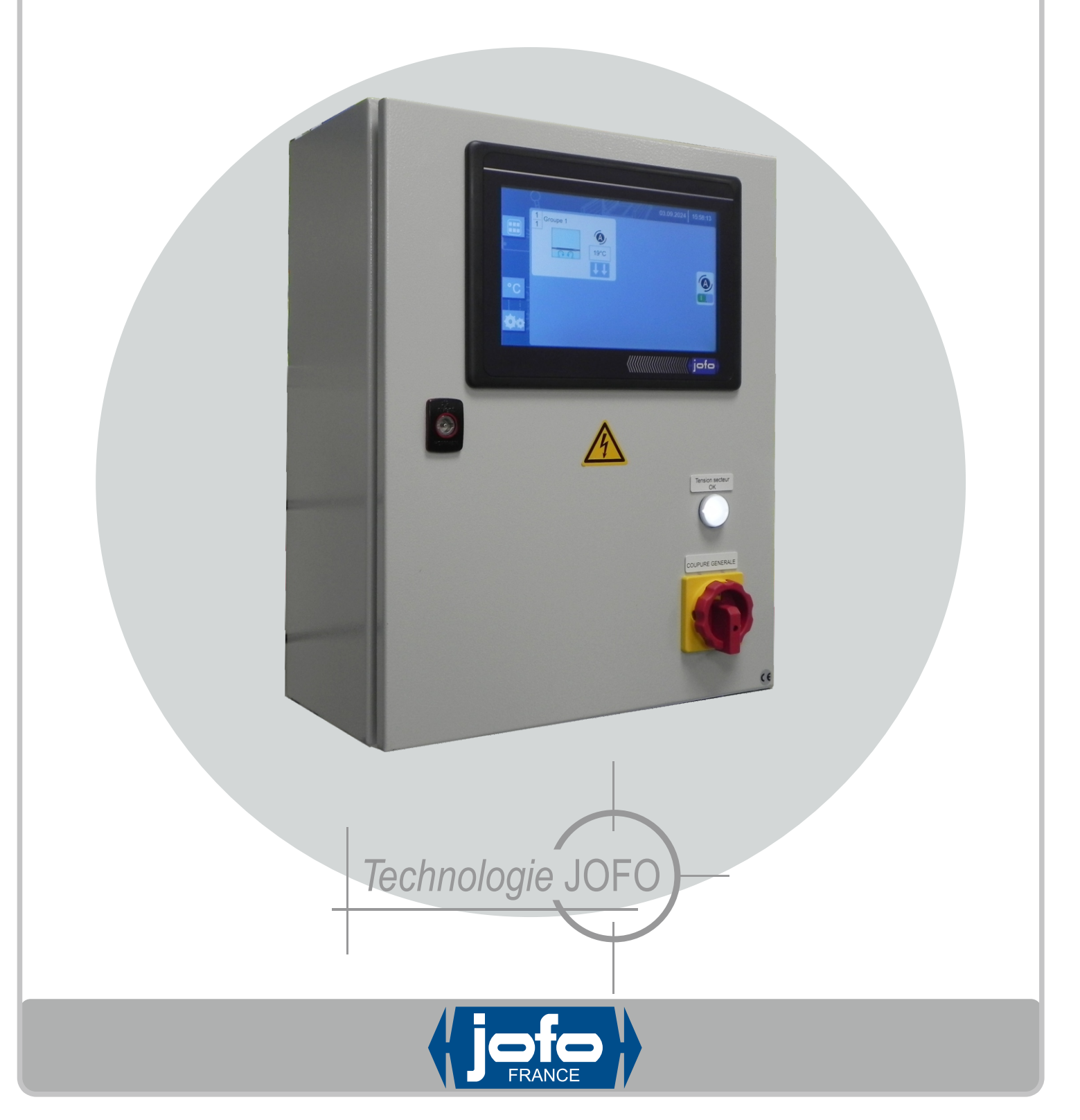

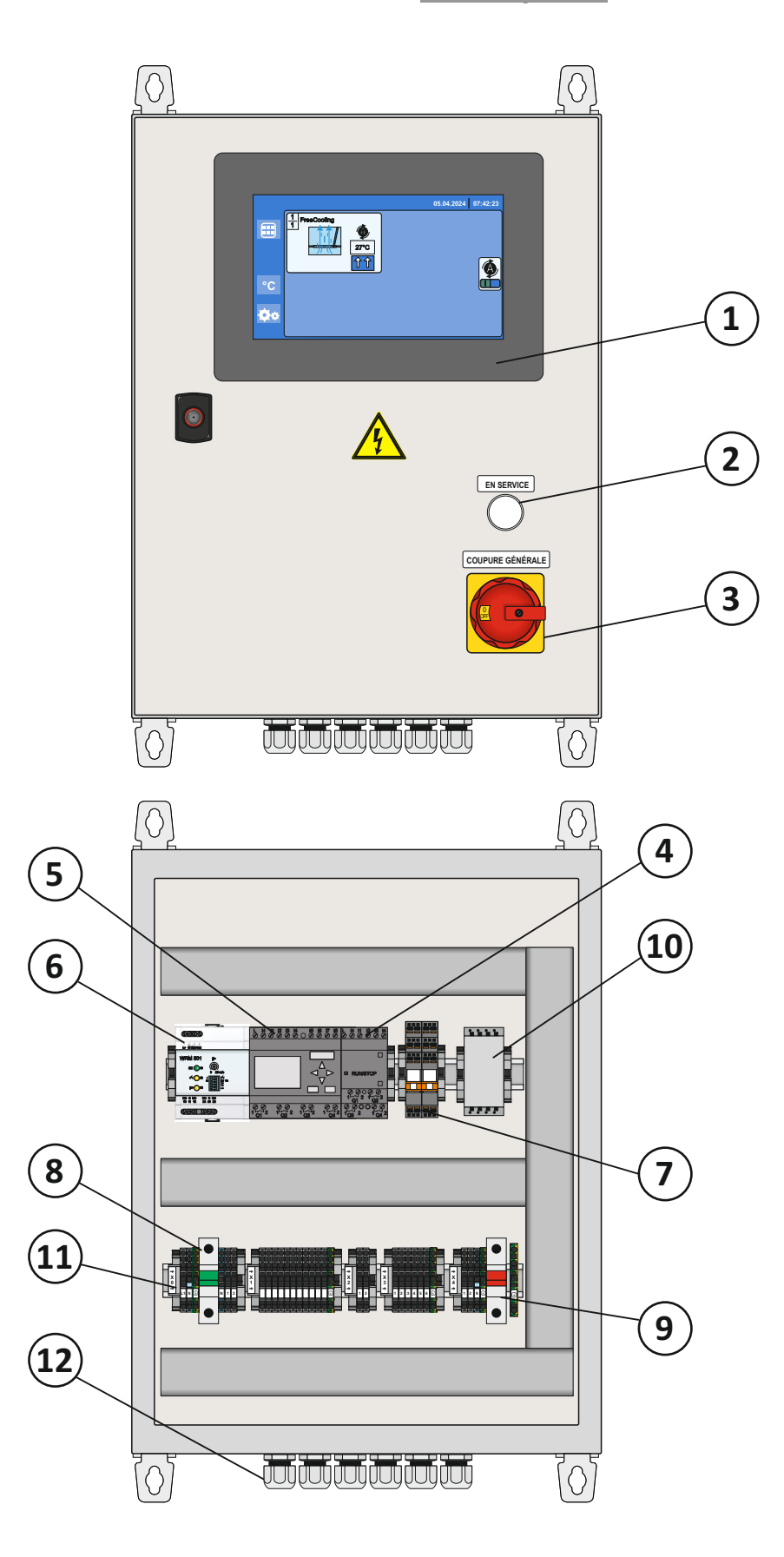

**Description** 

- 1- Ecran tactile.
- 2- Voyant « En service ».
- 3- Coupure générale.
- 4- Modules d'extension.
- 5- Module logique.
- 6- Centrale pluie-vent 501.
- 7- Relais.
- 8- Disjoncteur général.
- 9- Disjoncteur de groupe.
- 10- Bloc de transformation 230Vca / 24Vcc.
- 11- Bornier.
- 12- Presse-étoupe.

# **Sommaire**

| Description                                                  | 2       |
|--------------------------------------------------------------|---------|
| Sommaire                                                     | 3       |
| Schéma de principe d'asservissement                          | 4       |
| Réglementation Environnementale - Principe de fonctionnement | 5       |
| Branchement de la centrale                                   | 6 -7    |
| Commande par écran tactile                                   | 8       |
| Présentation générale de l'écran principal                   | 9       |
| Bouton d'accès aux modifications                             | 10 -11  |
| Configuration - Paramètre généraux                           | 12      |
| Configuration                                                | 13      |
| Programmation des températures                               | 14      |
| Exemple de programmation des températures                    | 15      |
| Position des sondes de thermostatiques                       | 16      |
| Principe du FreeCooling                                      | 17      |
| Exemple de FreeCooling                                       | 18      |
| Bouton d'affichage des températures                          | 19      |
| Bouton d'accès Sécurité                                      | 20 - 21 |
| Bouton d'accès Système                                       | 22      |
| Passage heure d'hiver et d'été                               | 23      |
| Bouton d'accès Événement                                     | 24      |
| Information anomalie                                         | 25      |
| Paramètres usine - Mise à jour logiciel                      | 26      |
| Maintenance - Garantie                                       | 27      |

# Schéma de principe d'asservissement

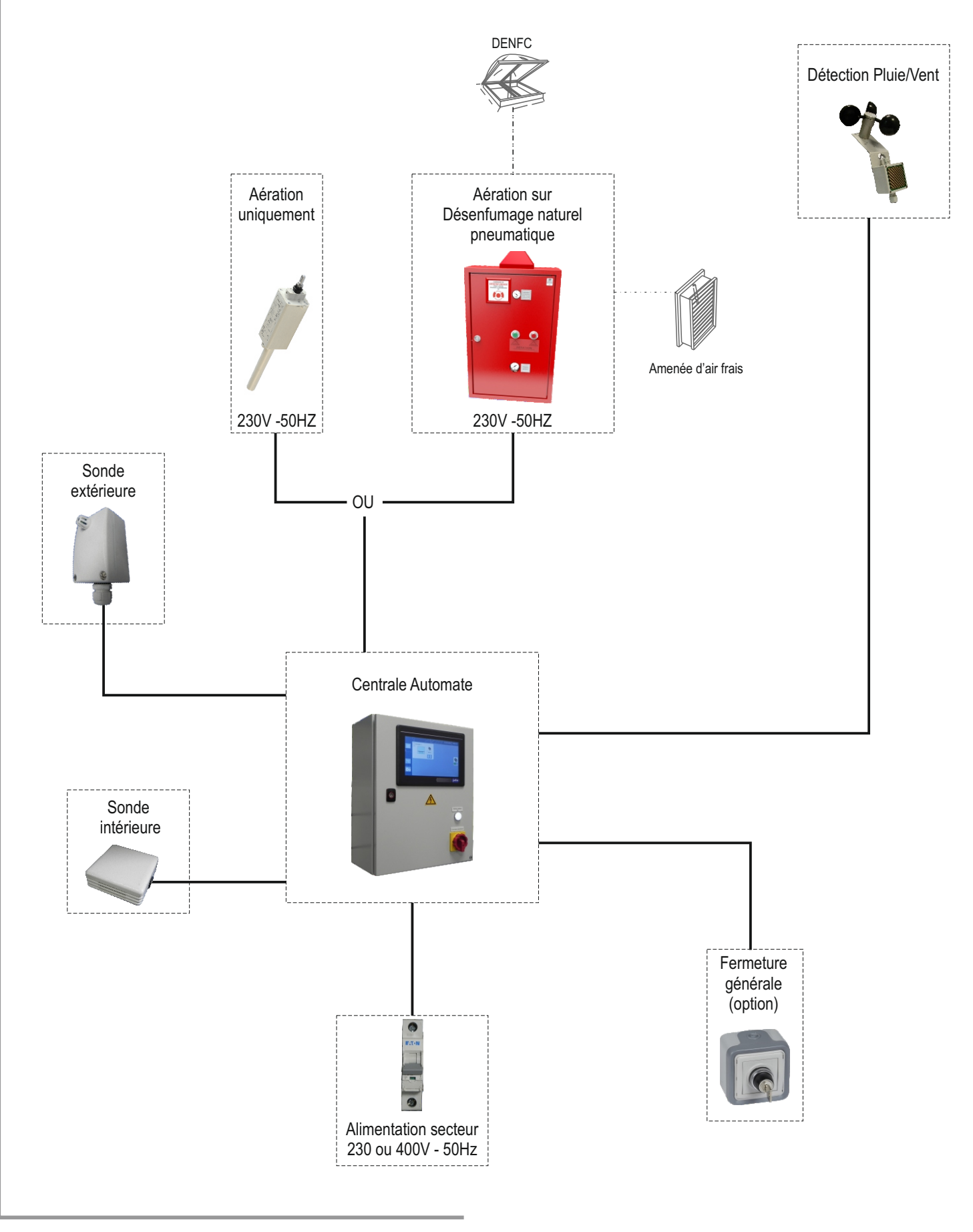

#### **Réglementation Environnementale**

Le secteur du bâtiment (résidentiel et tertiaire) est un enjeu central dans la lutte contre le changement climatique et la réduction des émissions de gaz effet de serre.

Il représente le secteur économique le plus consommateur d'énergie en France.

La Centrale Automate à écran tactile Gestion FreeCooling à écran tactile grâce à sa gestion « FreeCooling » permet d'influer sur les exigences de la RT2012:

- En améliorant la Température Intérieure Conventionnelle (TIC) en rafraîchissant les locaux pendant la période estivale.

La Température Intérieure Conventionnelle (TIC) atteinte en été pendant 5 jours doit être inférieure à la Température Intérieure Conventionnelle de Référence (TIC REF).

- En améliorant le Coefficient d'Energie Primaire (CEP) en limitant la consommation des équipements de climatisation qui génèrent du froid.

# Principe de fonctionnement

Le FreeCooling est un anglicisme qui signifie « Rafraîchissement Gratuit ».

Cette méthode économique permet lors de fortes chaleurs, d'utiliser l'air frais nocturne pour faire baisser la température ambiante d'un bâtiment.

Lorsque la température extérieure passe en dessous de la valeur de référence, les appareils de façade et/ou de toiture s'ouvrent pour permettre une circulation d'air frais dans le bâtiment dans le but de faire baisser la température ambiante.

Lorsque la température extérieure remonte les appareils de façade et/ou de toiture se referment ce qui permet de garder la fraîcheur dans le bâtiment et d'éviter que la chaleur ne rentre.

#### Branchements de la centrale

#### Alimentation de la centrale:

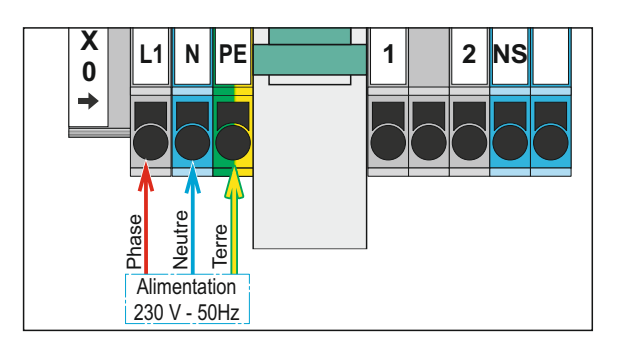

La centrale est alimentée en 230V - 50Hz Un disjoncteur général permet de protéger l'ensemble des éléments.

#### Branchement des éléments annexes:

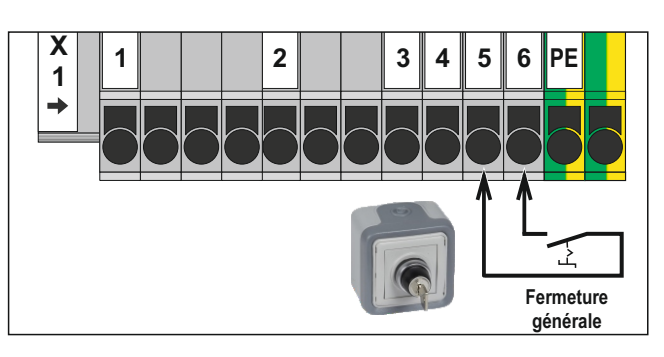

La centrale peut recevoir un ordre de fermeture générale par contact sec, provenant de l'extérieur (GTC / GTB, interrupteur déporté, etc.).

#### Branchement des capteurs météo (pluie / vent):

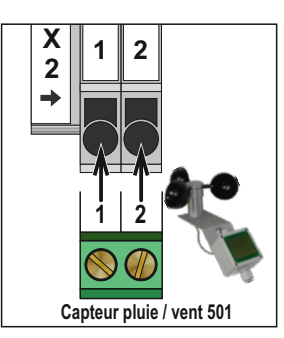

La centrale est équipée d'une centrale de détection pluie et vent CEPV501024. Pour connaître les réglages de cette centrale se reporter au manuel technique 11-006. Seul un capteur pluie CAPP501 ou pluie et vent CAPPV501 peut être branché sur la centrale

#### Branchement des capteurs de température:

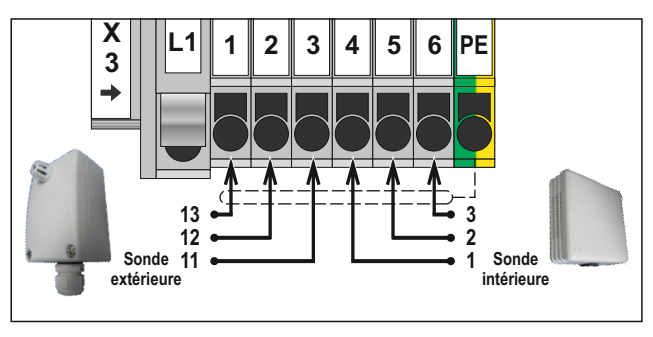

Les capteurs de températures (sonde extérieure et sonde intérieure) permettent la gestion du FreeCooling.

#### Branchements de la centrale

#### Sorties des groupes en contact alimenté en 230 volts:

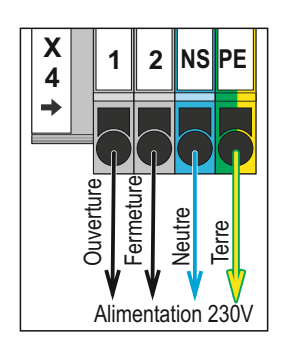

La programmation de la centrale sur la sortie du groupe est alimentée en 230volts

Ce mode peut être utilisé pour le pilotage en aération de vérins électrique en 230 volts.

Il peut également servir pour le pilotage de déclencheurs sur les blocs d'aération pneumatique.

L'ensemble des fonctions est piloté grâce à l'écran tactile se trouvant en façade de la centrale.

Un simple appui avec le doigt permet de sélectionner la fonction.

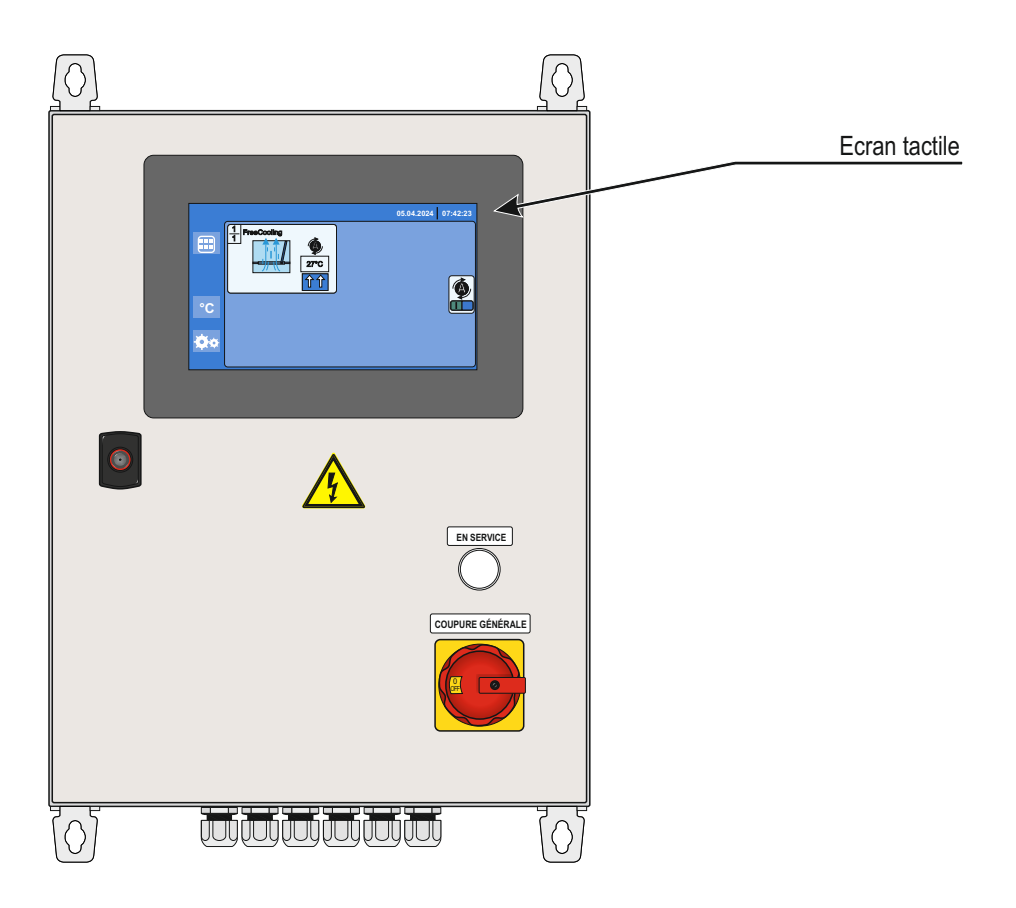

Présentation générale de l'écran principal

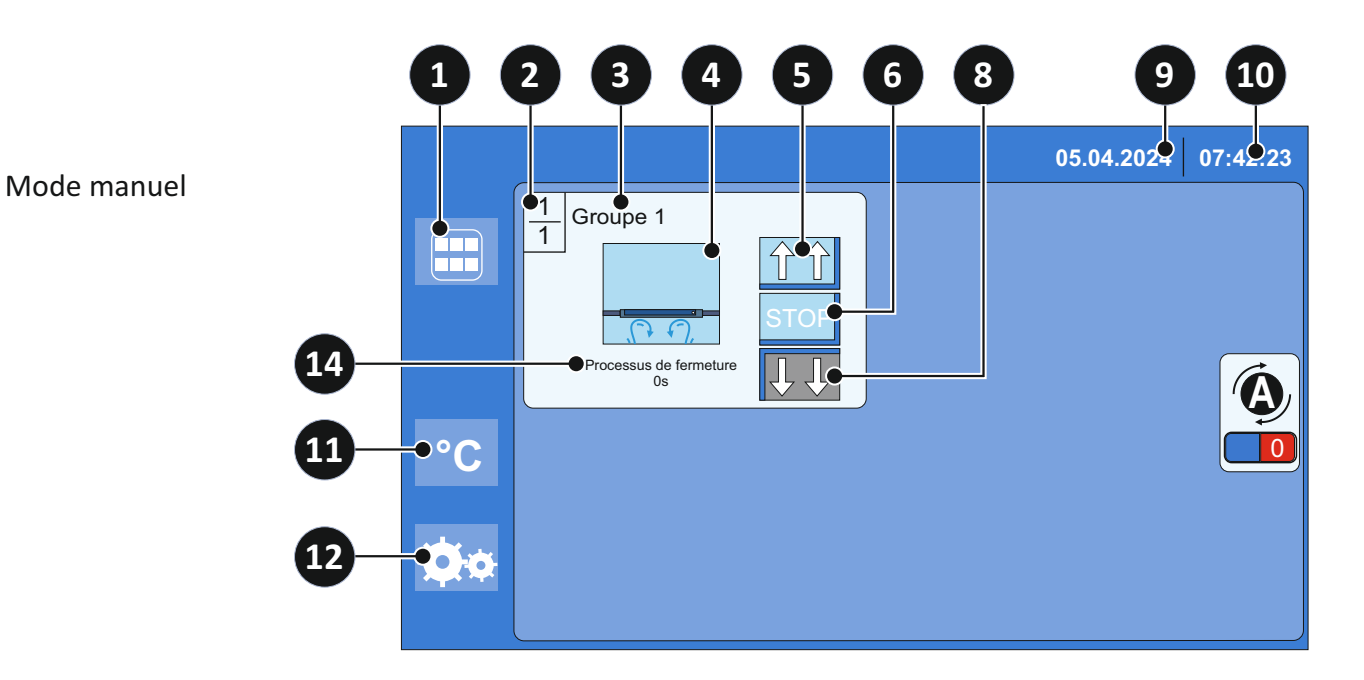

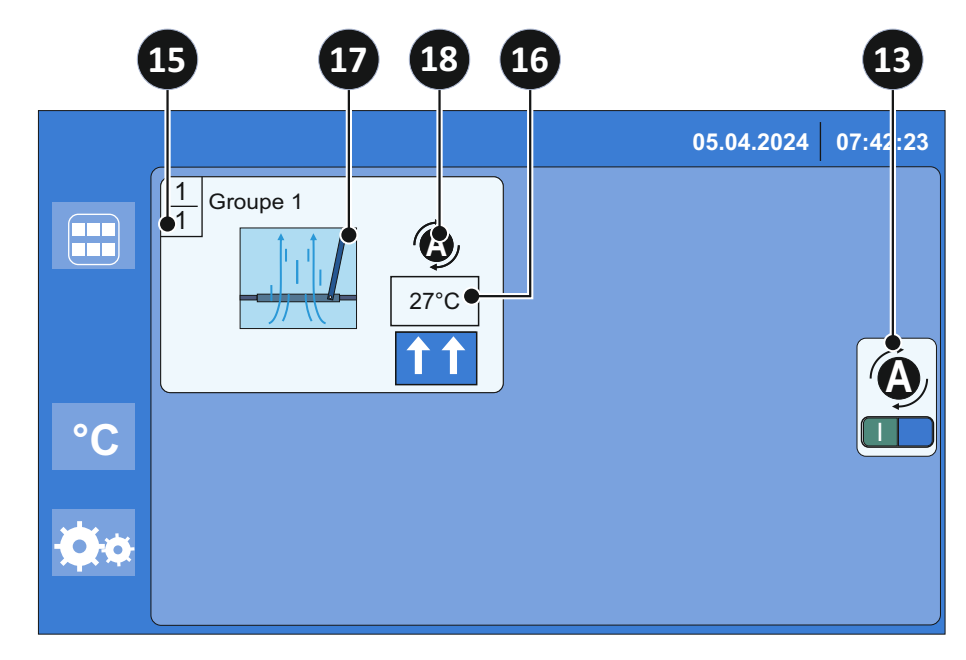

Mode automatique (FreeCooling)

- 1- Bouton « écran principal »
- 2- Numéro du groupe 1
- 3- Nom du groupe 1
- 4- Icone appareil fermé
- 5- Bouton d'ouverture
- 6- Bouton d'arrêt (vérin électrique)
- 7- Icone avec position de l'appareil (ouvert)
- 8- Bouton de fermeture
- 9- Date actuelle

- 10- Heure actuelle
- 11-Bouton d'affichage des températures
- 12- Bouton d'accès aux modifications
- 13- Bouton d'arrêt du mode automatique
- 14- Temps restant avant fermeture définitive
- 15- Nombre total de groupe 1
- 16- Température ambiante
- 17- Icone appareil ouvert
- 18- Icone indiquant le mode automatique

Nota: Pour actionner les boutons ou modifier les valeurs, appuyer sur l'écran tactile.

# Bouton d'accès aux modifications

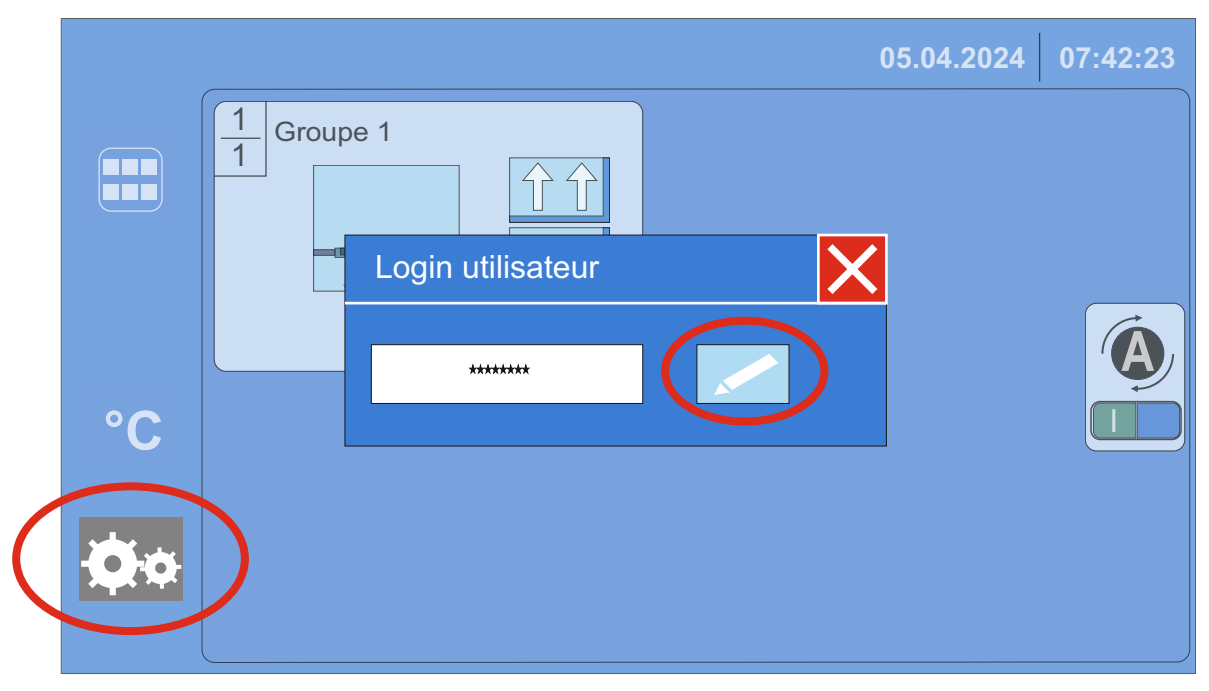

Pour procéder à la modification des programmes il suffit d'appuyer avec le doigt sur l'incone en bas à gauche de l'écran représentant des engrenages.

Une fenêtre va apparaître demandant le « Login utilisateur » sur laquelle se trouve une icone représentant un crayon. Après avoir appuyé avec le doigt sur cette icone on obtient la fenêtre ci-dessous:

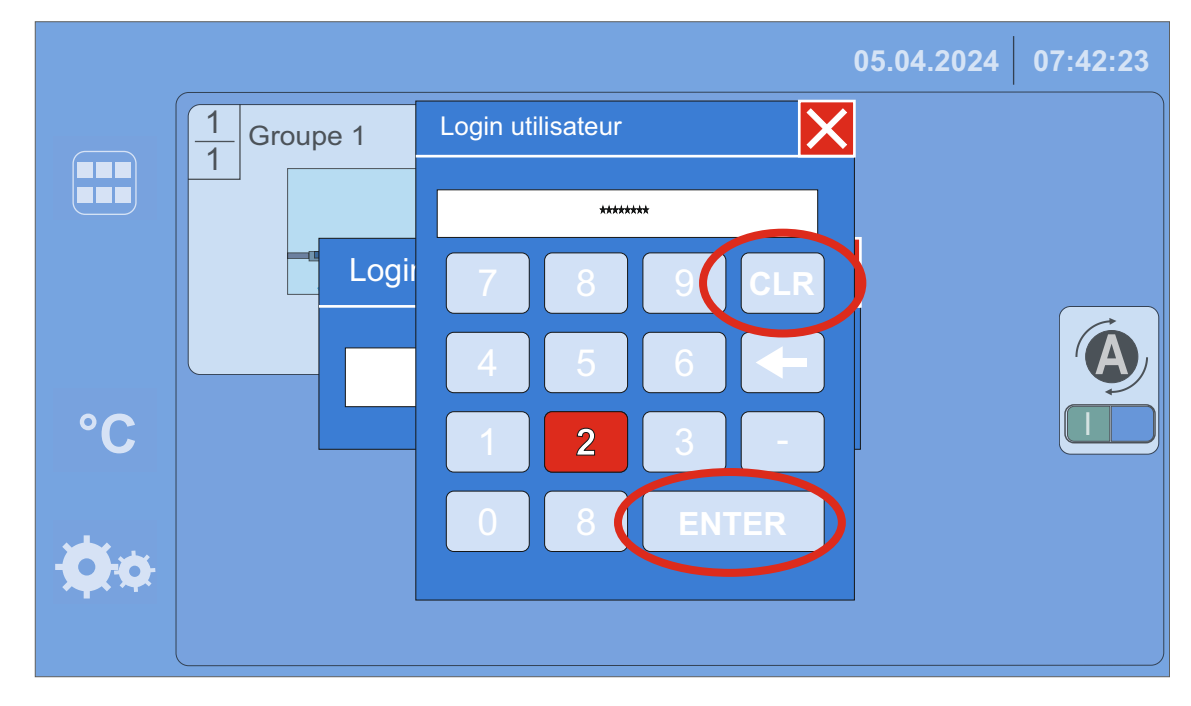

Pour effacer le code déjà inscrit on appui sur la touche « CLR », et on inscrit le mot de passe du niveau 2 (paramètre usine: 2) grâce au clavier numérique.

Une fois le mot de passe saisi, le valider avec la touche « ENTER ».

Bouton d'accès aux modifications

|    |        |                    | 05.(     | 04.2024 07:42:23 |
|----|--------|--------------------|----------|------------------|
|    | Groupe | 1<br>Configuration | Sécurité |                  |
| °C |        | Evenement          | Système  |                  |
| ¢¢ |        |                    |          |                  |

La nouvelle fenêtre qui s'affiche va nous permettre de modifier la configuration de la centrale, les niveaux de sécurité, l'historique des événements et les informations système comme la date et l'heure.

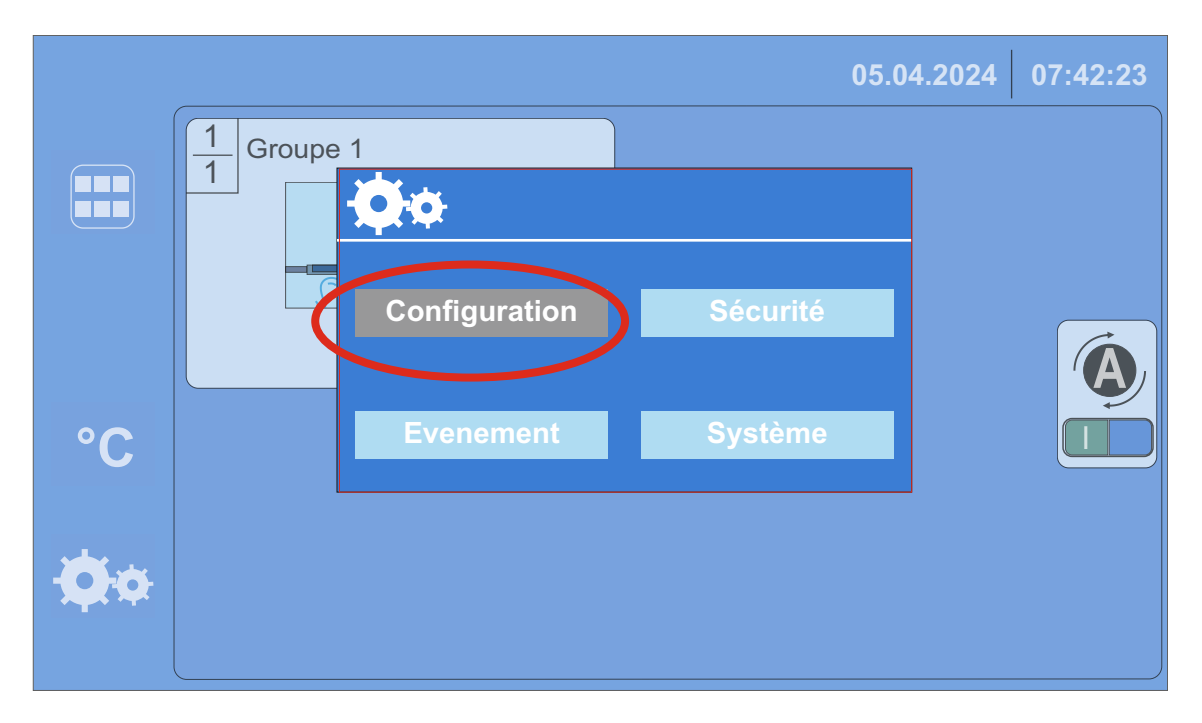

Dans un premier temps on appui avec le doigt sur l'écran pour définir la configuration choisit.

# **Configuration - Paramètres généraux**

| ſ                                         |                                                                                                 |                                                                                                    |                                                                              | 05.04.2024                                             | 07:42:23                                 |
|-------------------------------------------|-------------------------------------------------------------------------------------------------|----------------------------------------------------------------------------------------------------|------------------------------------------------------------------------------|--------------------------------------------------------|------------------------------------------|
|                                           | F                                                                                               | Paramètres géné                                                                                         | raux                                                                         | 1/2                                                    | <u>)</u>                                 |
|                                           | Reset de la c<br>de ventilation                                                                 | commande<br>près signal                                                                                 | Nombre de                                                                    | groupes                                                |                                          |
| °C                                        |                                                                                                 |                                                                                                    |                                                                              |                                                        |                                          |
| Ø¢                                        |                                                                                                 |                                                                                                    |                                                                              |                                                        |                                          |
|                                           |                                                                                                 |                                                                                                    |                                                                              |                                                        |                                          |
| Reset) perm                               | net après la détection                                                                          | n météo de ré-ouvr                                                                                      | ir les appar                                                                 | eils si le dern                                        | ier ordre ét                             |
| Reset) perm<br>en position<br>à la deuxiè | net après la détection<br>0).<br>me page des paramè                                             | n météo de ré-ouvr<br>tres généraux on a                                                                | ir les appar<br>Ippuie sur la                                                | eils si le dern<br>a flèche en ha                      | ier ordre ét                             |
| Reset) perm<br>en position<br>à la deuxiè | net après la détection<br>0).<br>me page des paramè                                             | n météo de ré-ouvr<br>tres généraux on a                                                                | ir les appar<br>Ippuie sur la                                                | eils si le dern<br>a flèche en ha                      | ier ordre ét                             |
| Reset) perm<br>en position<br>à la deuxiè | net après la détection<br>0).<br>me page des paramè                                             | n météo de ré-ouvr                                                                                      | ir les appar<br>appuie sur la                                                | eils si le dern<br>a flèche en ha<br>05.04.2024        | ier ordre ét<br>out à droite<br>07:42:23 |
| Reset) perm<br>en position<br>à la deuxiè | net après la détection<br>0).<br>me page des paramè                                             | n météo de ré-ouvr<br>etres généraux on a<br>Paramètres géné                                            | ir les appar<br>oppuie sur la<br>raux                                        | eils si le dern<br>a flèche en ha<br>05.04.2024<br>2/2 | ier ordre ét<br>aut à droite<br>07:42:23 |
| Reset) perm<br>en position<br>à la deuxiè | net après la détection<br>0).<br>me page des paramè<br>F<br>Noms de                             | n météo de ré-ouvr<br>etres généraux on a<br>Paramètres géné<br>es capteurs de te                       | ir les appar<br>appuie sur la<br>raux<br>mpérature                           | eils si le dern<br>a flèche en ha<br>05.04.2024<br>2/2 | ier ordre ét<br>aut à droite<br>07:42:23 |
| Reset) perm<br>en position<br>à la deuxiè | net après la détection<br>0).<br>me page des paramè<br>F<br>Noms de<br>Capteur 1:               | n météo de ré-ouvr<br>etres généraux on a<br>Paramètres géné<br>es capteurs de te<br>Tempéra            | ir les appar<br>appuie sur la<br>raux<br>mpérature<br>ature EXT              | eils si le dern<br>a flèche en ha<br>05.04.2024<br>2/2 | ier ordre ét<br>aut à droite<br>07:42:23 |
| Reset) perm<br>en position<br>à la deuxiè | net après la détection<br>0).<br>me page des paramè<br>F<br>Noms de<br>Capteur 1:<br>Capteur 2: | n météo de ré-ouvr<br>etres généraux on a<br>Paramètres géné<br>es capteurs de te<br>Tempéra<br>Tempéra | ir les appar<br>oppuie sur la<br>raux<br>mpérature<br>oture EXT              | eils si le dern<br>a flèche en ha<br>05.04.2024<br>2/2 | ier ordre ét<br>aut à droite<br>07:42:23 |
| Reset) perm<br>en position<br>à la deuxiè | net après la détection<br>0).<br>me page des paramè<br>F<br>Noms de<br>Capteur 1:<br>Capteur 2: | n météo de ré-ouvr<br>etres généraux on a<br>Paramètres géné<br>es capteurs de te<br>Tempéra<br>Tempéra | ir les appar<br>appuie sur la<br>raux<br>mpérature<br>ature EXT<br>ature INT | eils si le dern<br>a flèche en ha<br>05.04.2024<br>2/2 | er ordre ét<br>aut à droite<br>07:42:23  |
| Reset) perm<br>en position<br>à la deuxiè | net après la détection<br>0).<br>me page des paramè<br>F<br>Noms de<br>Capteur 1:<br>Capteur 2: | n météo de ré-ouvr<br>etres généraux on a<br>Paramètres géné<br>es capteurs de te<br>Tempéra<br>Tempéra | ir les appar<br>appuie sur la<br>raux<br>mpérature<br>ature EXT<br>ature INT | eils si le dern<br>a flèche en ha<br>05.04.2024<br>2/2 | ier ordre éf<br>aut à droite<br>07:42:23 |

Lorsque l'on appuie sur le carré bleu un clavier numérique va apparaître et permettra de changer le nom. l'appelation.

Pour accéder à la configuration de chaque groupe on appuie sur la flèche en bas à droite « 💌 ». **Nota:** Cette fonction peut-être également obtenue sur la fenêtre précédente.

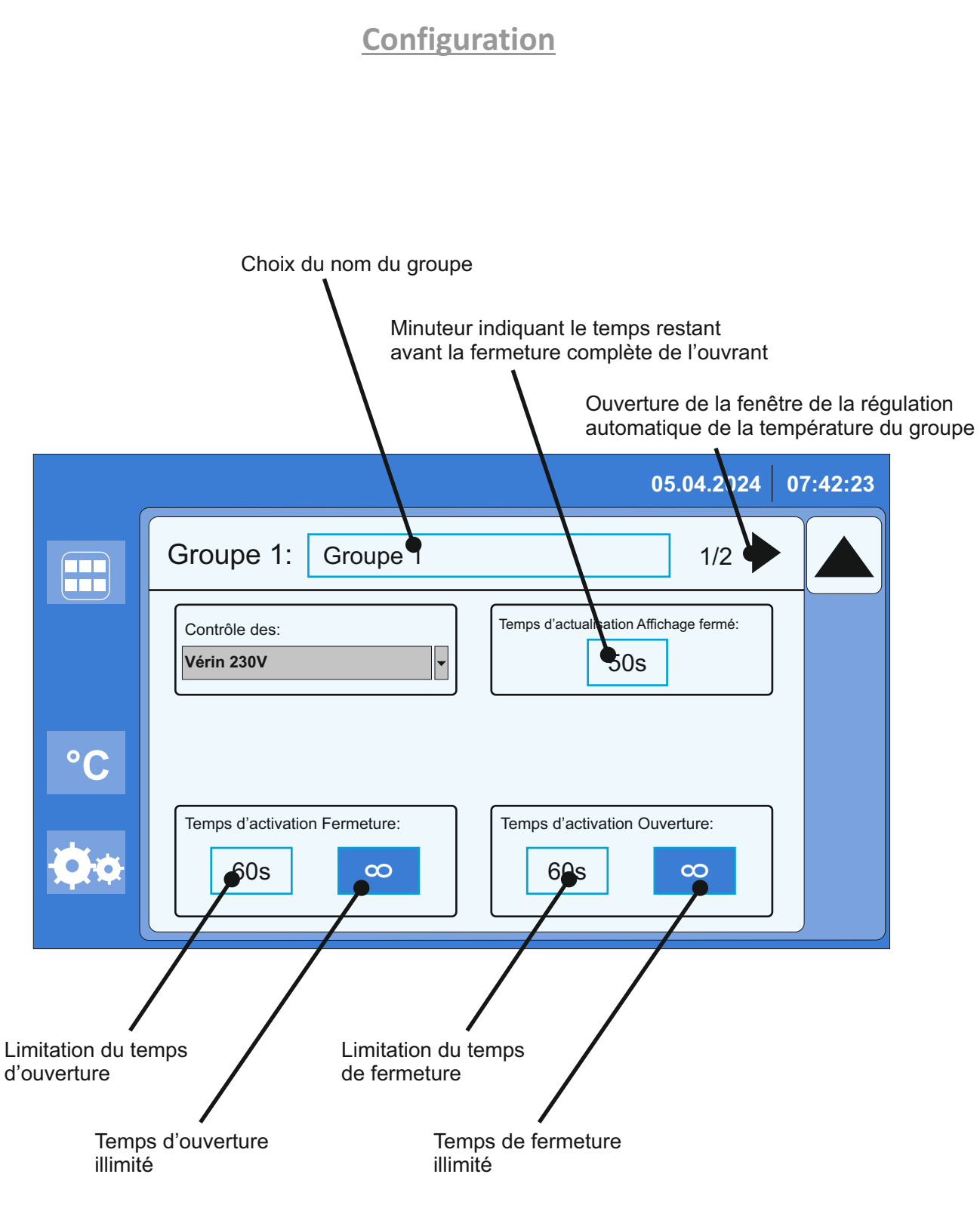

Nota: Pour actionner les boutons ou modifier les valeurs, appuyer sur l'écran tactile.

## Programmation des températures

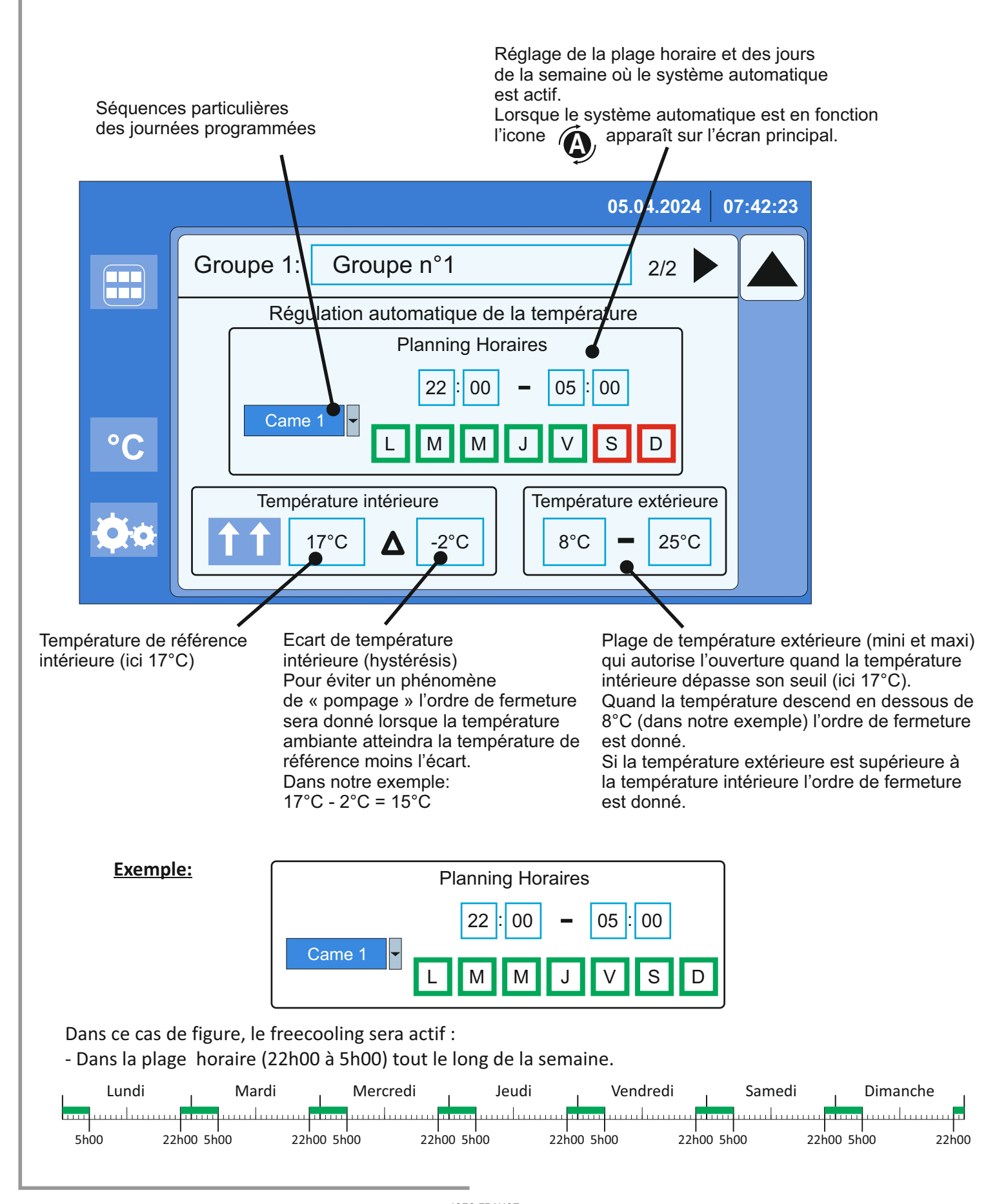

Exemple de programmation des températures

On souhaite que le freecooling fonctionne selon le tableau ci-dessous (Came 1, 2, 3): - du lundi à 22h00 au samedi 5h00,et le mercredi en plus de la programmation habituelle de 10h00 à 12h00.

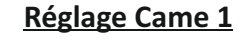

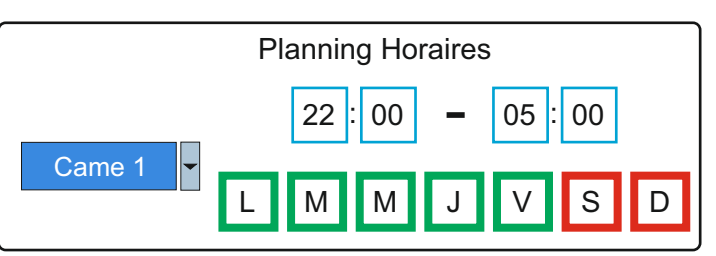

Dans ce cas de figure, le freecooling sera actif :

- Dans la plage horaire (22h00 à 5h00) du lundi 22h00 au vendredi 5h00,

puis en continu du vendredi 22h00 au lundi 5h00.

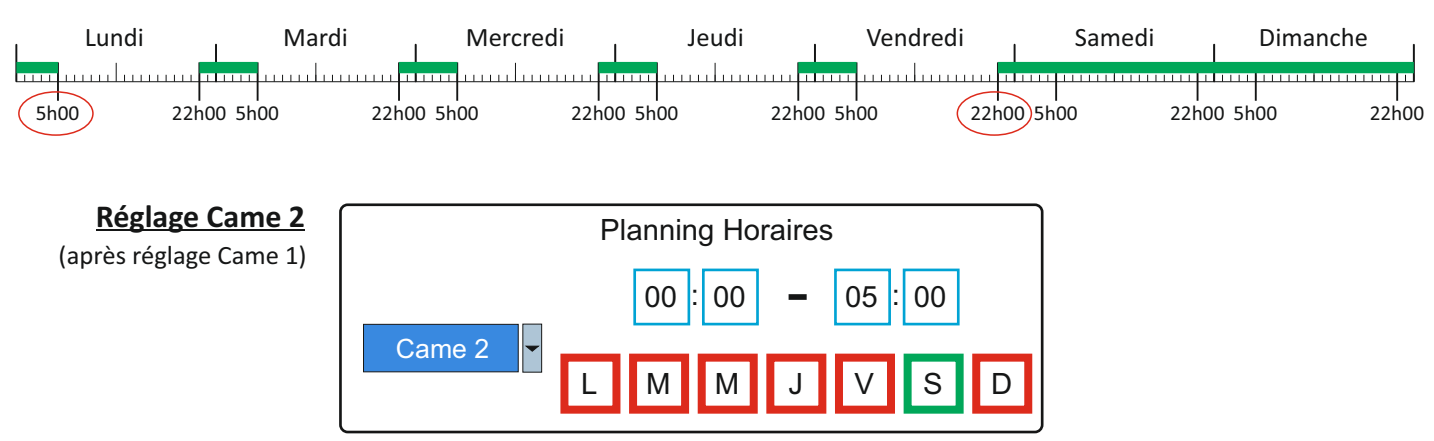

Dans ce cas de figure, le freecooling sera actif :

Dans la plage horaire (22h00 à 5h00) du lundi 22h00 au vendredi 24h00, puis du samedi 0h00 à 5h00.
Le freecooling repartira lundi à 22h00 dans la plage définit.

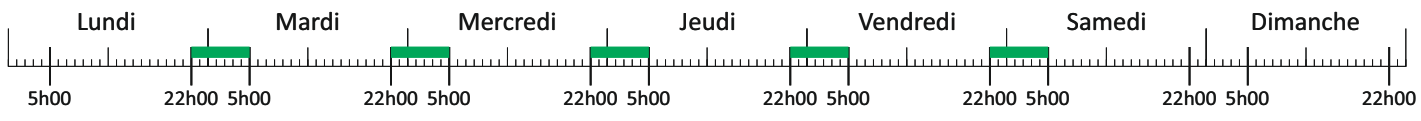

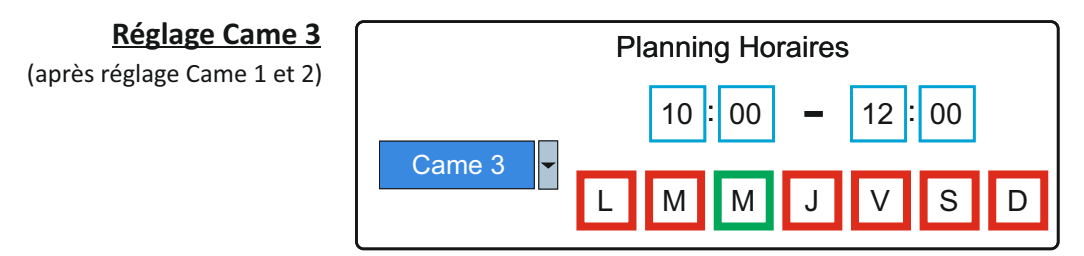

Si l'on souhaite une plage horaire en plus, le freecooling sera actif :

- Dans la plage horaire définit sur Came 1 et Came 2 avec en plus un créneau de 10h00 à 12h00 le mercredi.

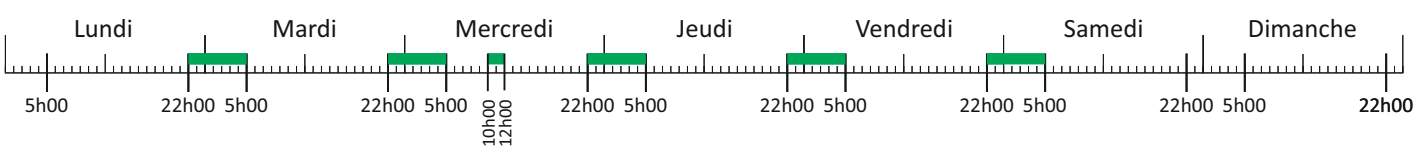

JOFO FRANCE Z.A. Central Parc - 7, allée du Sanglier - 93421 VILLEPINTE Cedex Tél. : +33 (0)1 48 60 15 53 - Fax : +33 (0)1 48 60 26 70 - E-mail : contact@jofo.fr - Site internet : http://www.jofo.fr

# Position des sondes thermostatiques

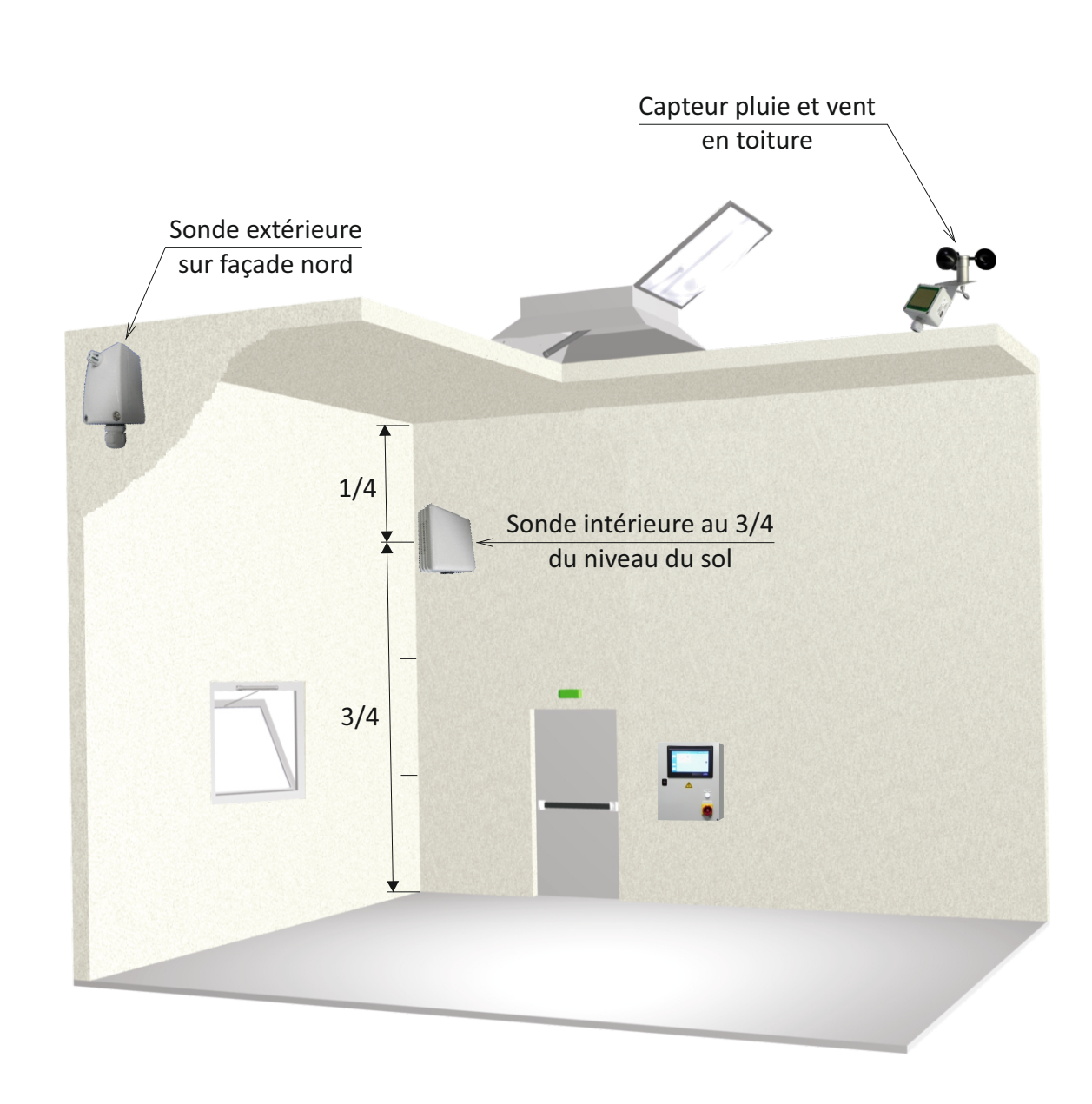

Principe du FreeCooling

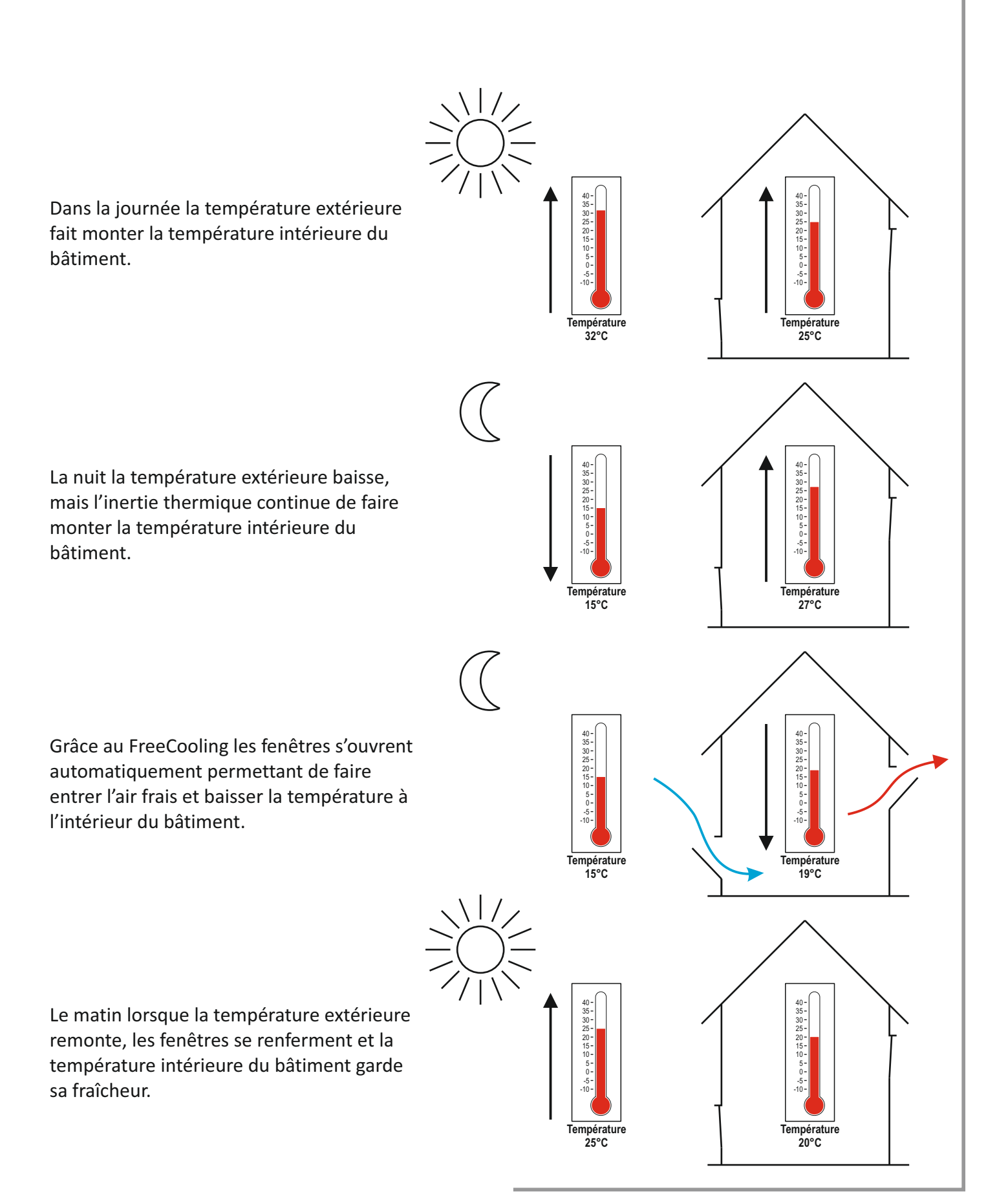

**Exemple de FreeCooling** 

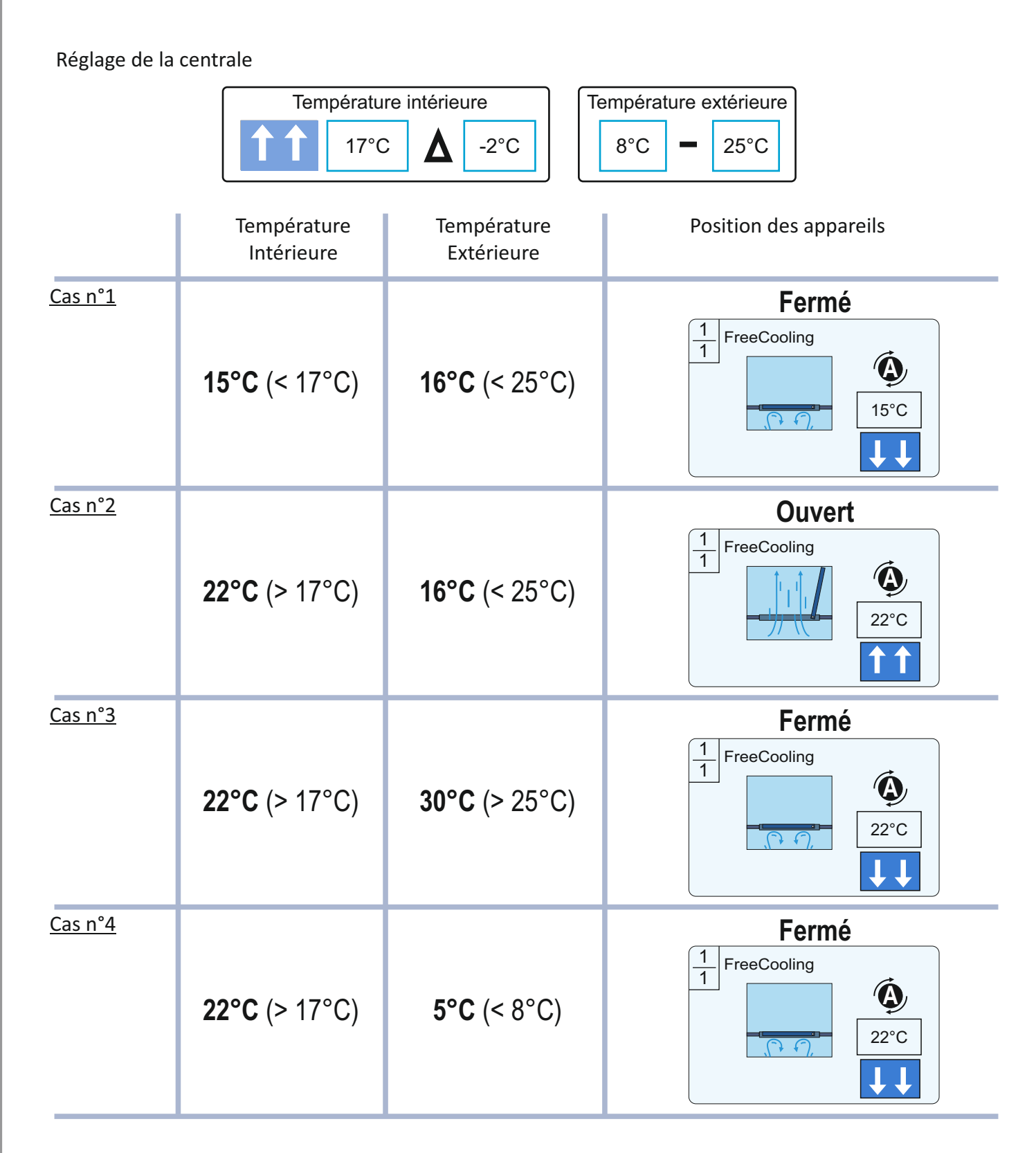

Nota: Si la température extérieure est supérieure a la température intérieure, les appareils restent fermés.

**Bouton d'affichage des températures** 

|   |         |    |                              | 05.04.2024 | 07:42:23 |
|---|---------|----|------------------------------|------------|----------|
|   |         |    | Affichage des sondes de temp | érature    |          |
|   |         | 1) | Température EXT              | 25°C       |          |
|   |         | 2) | Température INT              | 20°C       |          |
| ( | °C      |    |                              |            |          |
|   | y day a |    |                              |            |          |
|   |         |    |                              |            |          |

Dans le menu principal, en appuyant avec le doigt sur l'icone «  $^{\circ}C$  » on obtient la température réelle en extérieure et en intérieure.

Pour revenir au menu principal, on appuie sur l'icone « 📰 ».

# Bouton d'accès Sécurité

|    | 05.04.2024             | 07:42:23 |
|----|------------------------|----------|
|    | 1 Groupe 1             |          |
|    | Configuration Sécurité |          |
| °C | Evenement Système      |          |
| ¢¢ |                        |          |

Après avoir effectué les opérations pour l'accès aux modifications, on appuie sur l'icone « Sécurité »

|    |                                                  |        | 05.04.2024       | 07:42:23 |
|----|--------------------------------------------------|--------|------------------|----------|
|    | Niveau de sécurité                               | Ν      | iveau 1 Mise hor |          |
| °C | Mot de passe niveau 1:<br>Mot de passe niveau 2: | 1<br>2 |                  |          |

Après avoir appuyé sur le bouton « **O** », il faut attendre une minute pour que la centrale prenne en compte l'information.

## **Bouton d'accès Sécurité**

|    |                                                                        |      | 05.04.2024     | 07:42:23 |
|----|------------------------------------------------------------------------|------|----------------|----------|
| •C | Niveau de sécurité<br>Mot de passe niveau 1:<br>Mot de passe niveau 2: | Nive | eau 1 Mise hor |          |

On peut alors effectuer les opérations d'aération (ouverture et fermeture) sans entrer le code du mot de passe.

Le mot de passe niveau 2 est toujours nécessaire pour modifier les valeurs des paramètres quelque soit la position du bouton.

Passage heure d'hiver et d'été

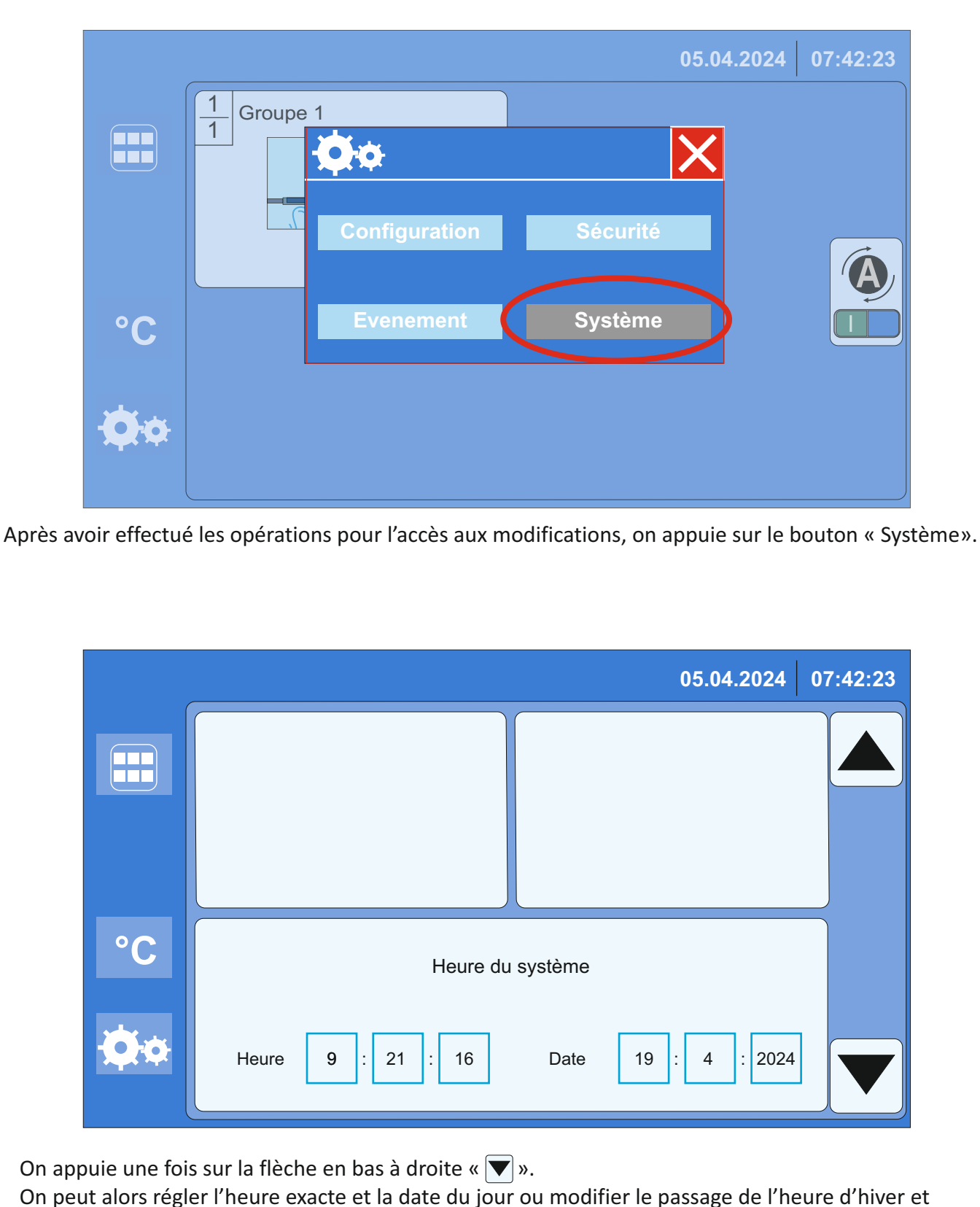

# **Détection Pluie ou Vent**

|    | 05.04.2024                                                                | 07:42:23 |
|----|---------------------------------------------------------------------------|----------|
|    | Groupe 1<br>T<br>T<br>T<br>T<br>T<br>T<br>T<br>T<br>T<br>T<br>T<br>T<br>T |          |
| °C |                                                                           |          |
| Ø¢ |                                                                           |          |

Si la centrale pluie et vent détecte un phénomène météorologique, la centrale donne un ordre de fermeture générale sur l'ensemble des groupes et une icone apparaît en haut et à gauche de l'écran.

# **Bouton d'accès Evenement**

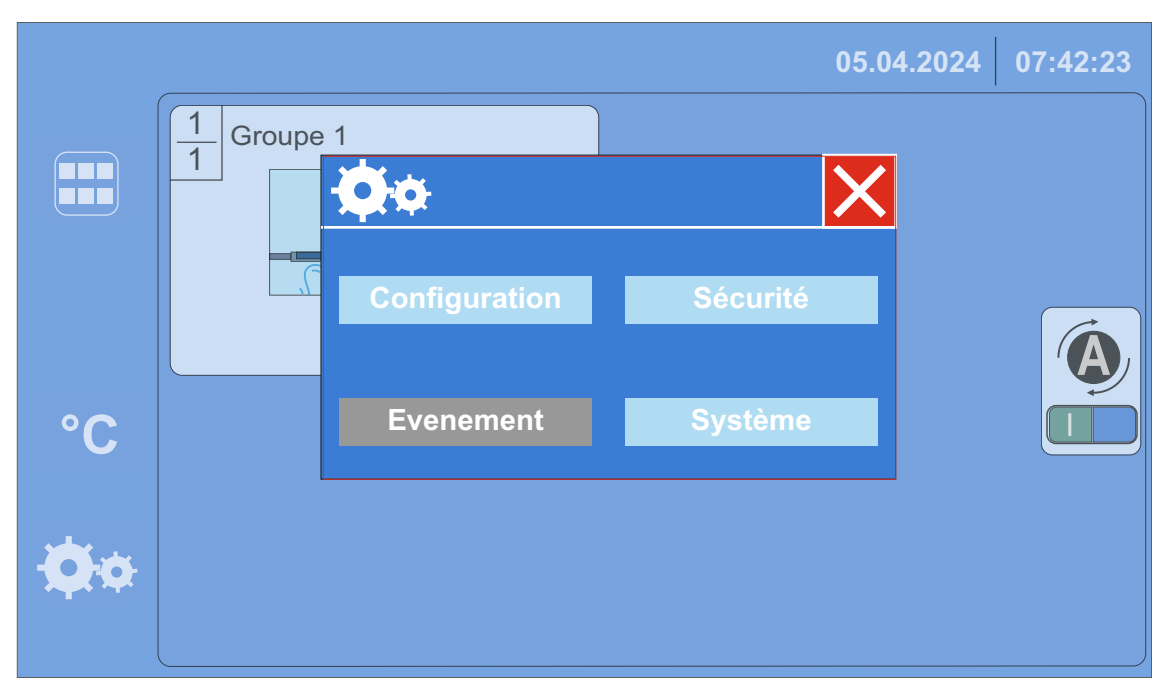

Après avoir effectué les opérations pour l'accès aux modifications, on appuie sur l'icone « Evenement ». Un tableau apparaît indiquant la date, l'heure et l'événement.

|    |     |          |          |            | 05.04.2024              | 07:42:23 |
|----|-----|----------|----------|------------|-------------------------|----------|
|    | No. | Date     | Temps    | Statut     | Message                 |          |
|    | 17  | 01/04/24 | 16:48:50 | normal     | Pluie                   |          |
|    | 16  | 01/04/24 | 16:48:07 | Historique | Pluie                   |          |
|    | 15  | 01/04/24 | 16:45:32 | normal     | Défaut sonde extérieure |          |
|    | 14  | 01/04/24 | 16:32:21 | normal     | Pluie                   |          |
| °C | 13  | 01/04/24 | 16:25:17 | Historique | Pluie                   |          |
|    | 12  | 01/04/24 | 16:12:50 | Historique | Vent                    |          |
|    | 11  | 01/04/24 | 16:08:43 | normal     | Vent                    |          |
|    | 10  | 01/04/24 | 15:45:38 | normal     | Pluie                   |          |
|    |     |          |          |            |                         |          |

# **Informations anomalie**

|            |                                                                                                    | 05.04.2024 | 07:42:23 |
|------------|----------------------------------------------------------------------------------------------------|------------|----------|
|            | 1 Groupe 1   1 Image: Constraint of the second second seco |            |          |
| °C         |                                                                                                    |            |          |
| <b>Ø</b> ¢ |                                                                                                    |            |          |

Si une anomalie est constaté l'icone « \land » apparaît en haut de l'écran.

En appuyant sur cette icone, le tableau ci-dessous s'affiche en indiquant la cause de l'anomalie avec la date et l'heure.

|        |            |          |                         | 05.04.2024 | 07:42:23 |
|--------|------------|----------|-------------------------|------------|----------|
|        | Date       | Temps    | Message                 |            |          |
|        | 2024/04/05 | 07:40:50 | Défaut sonde extérieure |            |          |
|        |            |          |                         |            |          |
|        |            |          |                         |            |          |
| °C     |            |          |                         |            |          |
| e be a |            |          |                         |            |          |
|        |            |          |                         |            | <b>•</b> |
|        | ·          |          |                         |            |          |

#### Paramètres usine

| Mot de passe niveau 1             | 1                   |
|-----------------------------------|---------------------|
| Mot de passe niveau 2             | 2                   |
| Sortie                            | 230V - 10A          |
| Température intérieure            | 17°C                |
| Hystérésis de température intérie | eure 2              |
| Plage température extérieure      | 8°C - 25°C          |
| Temps d'activation en ouverture   | 60 secondes         |
| Temps d'activation en fermeture   | 60 secondes         |
| Affichage du temps de fermeture   | e 50 secondes       |
| Sondes thermiques                 | Référence           |
| Sonde Extérieure                  | Pt100 (902520/22)   |
| Sonde Intérieure                  | Pt100 (WT308-E-3LS) |

Longueur maximale des lignes des sondes : 150m.

Pour le réglage de la centrale Pluie / Vent 501 voir le manuel technique 11-006.

# Mise à jour Logiciel

- 1 Placer la clé USB à l'arrière de l'écran tactile, à l'emplacement « USB HOST ».
- 2 Sur l'écran apparaît la fenêtre « Import Prompt», appuyer alors sur la touche « YES ».

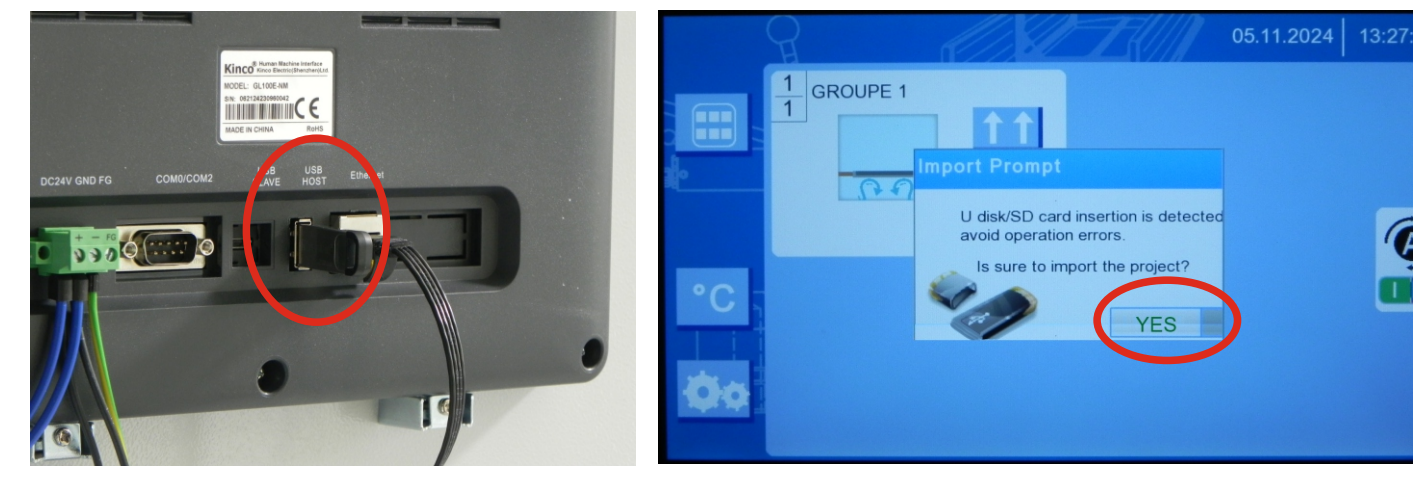

#### Maintenance - Garantie

#### Vérification périodique annuelle

- Vérifier l'état des disjoncteurs.
- Vérifier le serrage des vis des connexions sur les borniers.
- Vérifier l'état des câbles.
- Vérifier l'ensemble des éléments relié à la centrale (capteurs, sondes, etc).

#### **Entretien**

- Nettoyer les capteurs avec une éponge humide non-abrasive.
- Dépoussiérer l'intérieure de la centrale.

#### <u>Garantie</u>

Le produit est garanti dans les limites définies dans nos conditions générales de vente et de livraison. L'usure ou les dommages causés par toutes manipulations impropres au bon fonctionnement du produit, ainsi que l'usure naturelle ou les interventions d'une personne non habilitée ne sont pas couverts par la présente garantie.

Le fournisseur garanti que le produit est exempt de vices de fabrication ou défauts de matière première. La durée de garantie est de 2 ans à compter de sa réception conformément à l'article 1792-3 du code civil, dans les conditions normales d'utilisation et d'entretien.

Dans le cas d'une défaillance du produit, l'acheteur devra le réexpédier dès que possible sur le lieu de vente. La garantie est expressément limitée au remplacement gratuit ou à la réparation des pièces défectueuses dans un délai raisonnable. Tous les produits ou éléments remplacés deviennent la propriété du fournisseur. En aucun cas la garantie ne pourra s'exercer au-delà du remplacement de la marchandise défectueuse, toute indemnité étant exclue.

La garantie ne couvre pas :

- les dommages causés par une mauvaise installation ou utilisation.
- les dommages causés par une modification ou une réparation non effectuées par le fabricant.
- les dommages causés par un événement extérieur (accident, problèmes d'alimentation, phénomènes météorologiques, etc).
- les dommages causés par une usure normale.
- les dommages causés par un défaut d'entretien.
- les dommages causés par une utilisation non adaptée au produit.

Pour les produits réexpédiés n'entrant pas dans le cadre de la garantie, le fournisseur se réserve le droit de facturer des frais pour la réparation ou le remplacement du produit.

Tout produit réparé ou remplacé sera couvert pendant la durée restante de la garantie initiale ou pour une durée de cent vingt jours à compter de la date de réparation ou de remplacement.

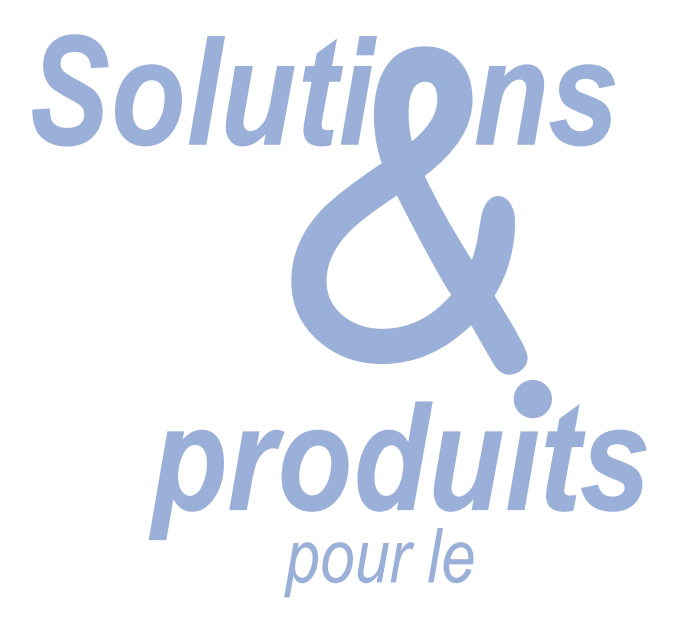

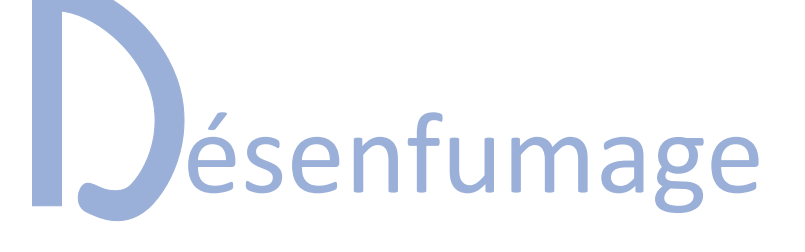

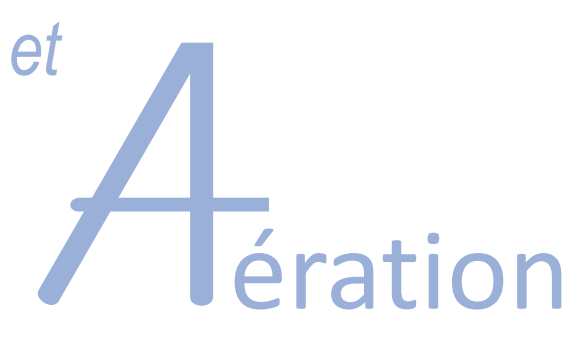

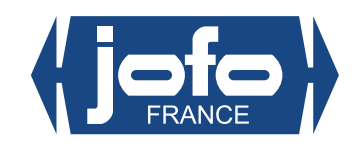

Fabricant de Matériel et Équipement agréés pour le Désenfumage

Z.A. Central Parc - 7, allée du Sanglier - 93421 VILLEPINTE Cedex Tél. : +33 (0)1 48 60 15 53 - Fax : +33 (0)1 48 60 26 70 - E-mail : contact@jofo.fr - Site internet : http://www.jofo.fr